## Viewing clinical documents in My Health Record

*Note*: These steps assume that your software is connected to the My Health Record system, the patient has a My Health Record and their individual healthcare identifier (IHI) has been validated in your system

| STEP 1:                                                                                                    |                                                                                                    |
|----------------------------------------------------------------------------------------------------|----------------------------------------------------------------------------------------------------|
| From the patient's clinical file click the <b>MHR button</b> .                                                                                                    | Rodger Hamil     Current Consult     Instrume                                                                                                    |
| STEP 2:                                                                                                    | Image: Constanting       Adapte: Constanting         Image: Constanting       Constanting         Image: Constanting       Constanting         Image:                                                                                                    |
| Adjust the filters if needed by<br>clicking the <b>Advanced Views &amp;</b><br><b>Filter</b> button, selecting the<br>desired "view" and/or date<br>range and clicking <b>Apply Filter</b> . | Advanced Versers & Filter                                                                                                    |
| STEP 3:<br>Click on the document you wish<br>to view.                                                                                                    | Readger's My Health Records         Manage a patient's medical record by viewing, uploading, and downloading them from My Health Record. Restricticions on what you can view may be applied by patient.         It Redger's Documents       Upload Records       Records Downloadid       It Records Downloadid       It Records Downloadid |

## Viewing clinical documents in My Health Record continued

| <b>STEP 4:</b><br>Documents can be downloaded<br>and saved or printed by clicking<br>the <b>Actions</b> dropdown menu<br>located on <b>View</b> button. | Access All Records All Documents on MHR Name Immunisation Consolitated. | Created<br>7 July 2022 | Service Date Created By<br>7 July 2022 | Specially<br>Public Health Program | Organisation<br>My Health Record | Organisation Type<br>Public Health Program | Rodger's Medicines Vew<br>Actions<br>Vew Actions<br>Print |
|----------------------------------------------------------------------------------------------------|-------------------------------------------------------------------------|------------------------|----------------------------------------|------------------------------------|----------------------------------|--------------------------------------------|-----------------------------------------------------------|
| • For upcoming training or                                                                                                    | oportunities, v                                                         | visit Eve              | ents and Wel                           | binars:                            |                                  |                                            |                                                           |

https://www.digitalhealth.gov.au/newsroom/events-and-webinars

For assistance contact the My Health Record helpline on **1800 723 471 or email help@digitalhealth.gov.au** 

Viewing clinical documents in My Health Record Updated: May 23 Software version: 14.15

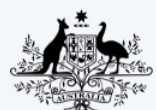

Australian Government Australian Digital Health Agency

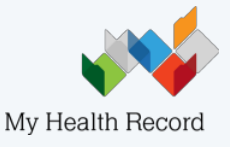